## 실험 참가 신청방법

### 충남대학교 연구 참가 시스템 접속

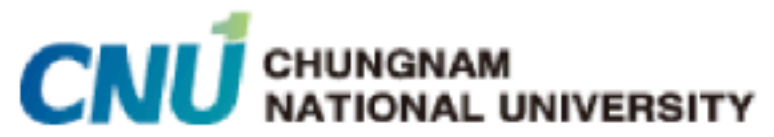

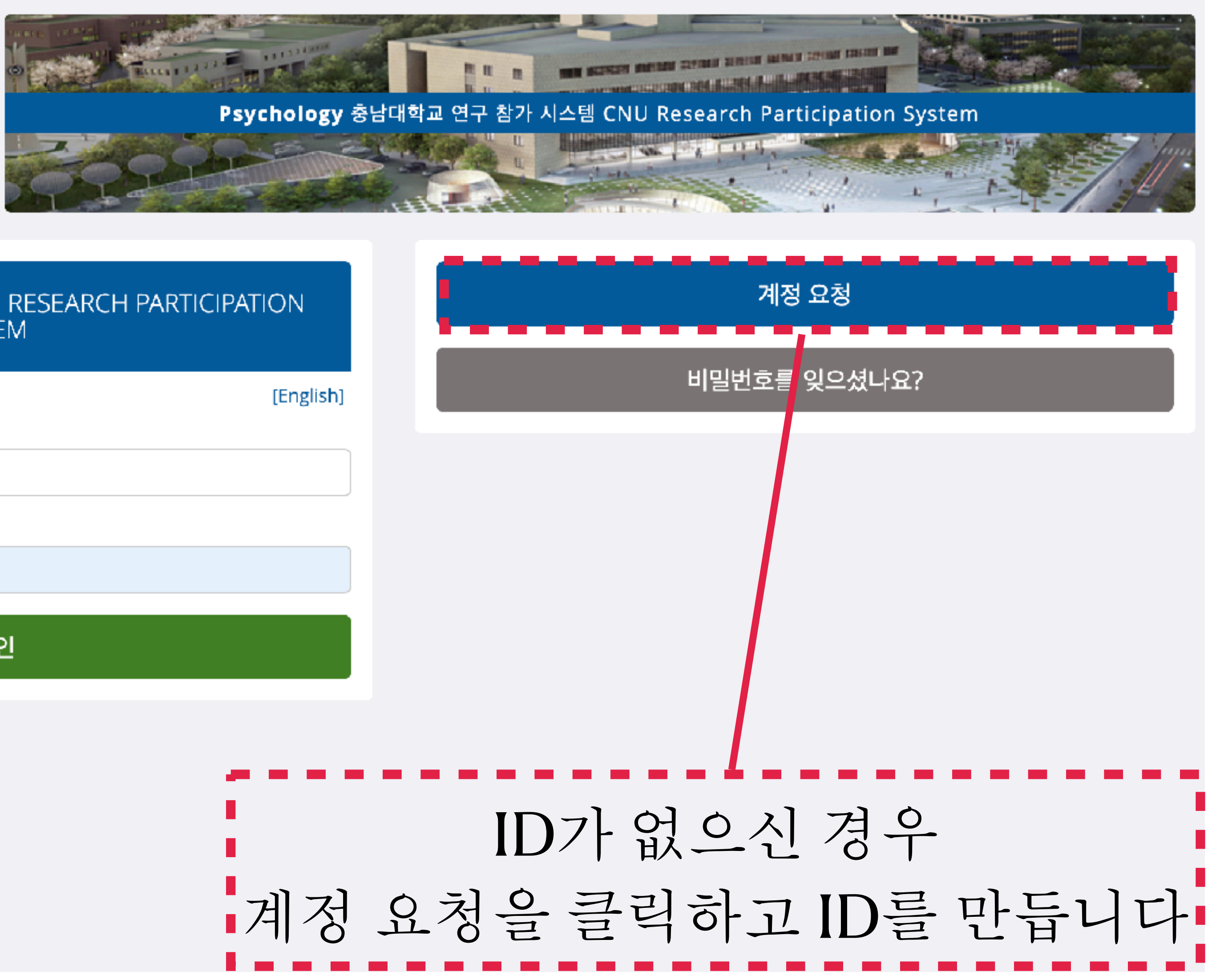

#### SYSTEM

| 사요자 IF | 5 |
|--------|---|

| 비밀법 | 비호 |
|-----|----|
|-----|----|

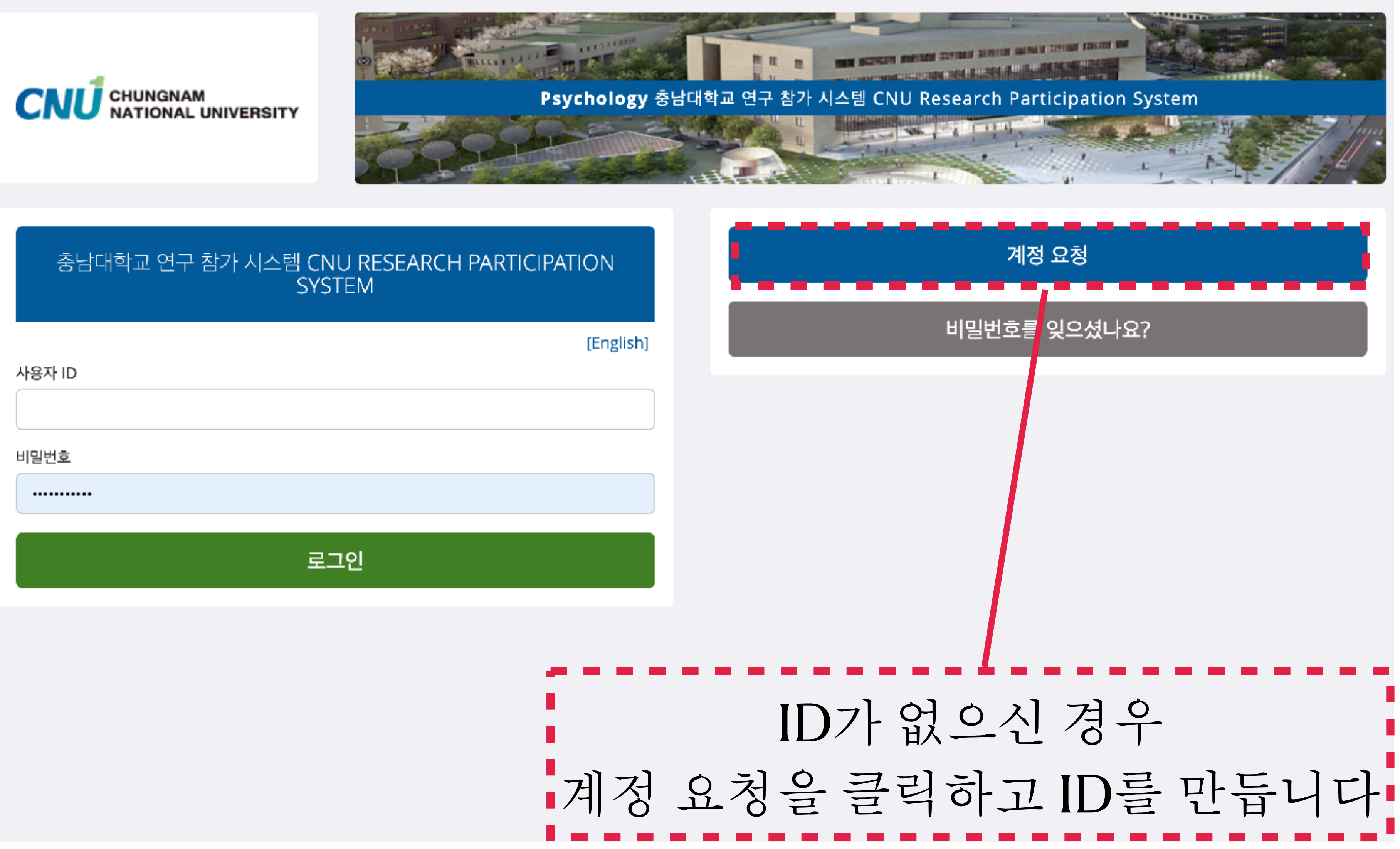

## https://cnupsy.sona-systems.com/

| 계정 | 신청하기 |  |
|----|------|--|

| æ |   |
|---|---|
|   |   |
|   |   |
|   |   |
|   |   |
|   |   |
|   | ţ |

수업(들)

전화

학번 (선택사항)

메일 주소 (본인 확인을 위해 두번 입력해주세요)

메일 주소

사용자 ID

성

이름

계정정보

선택된 수업

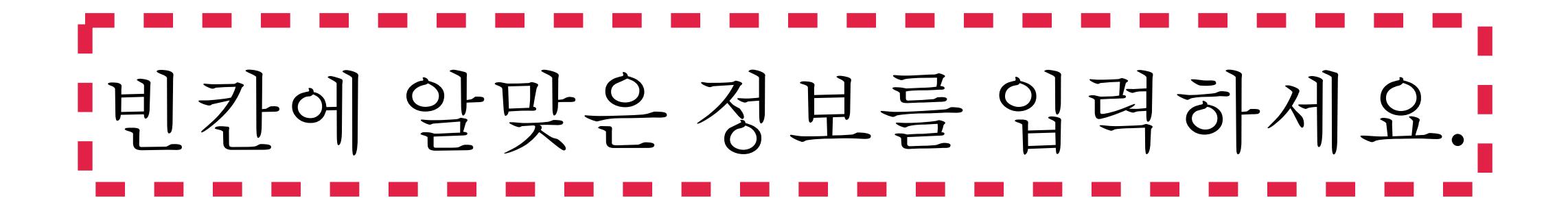

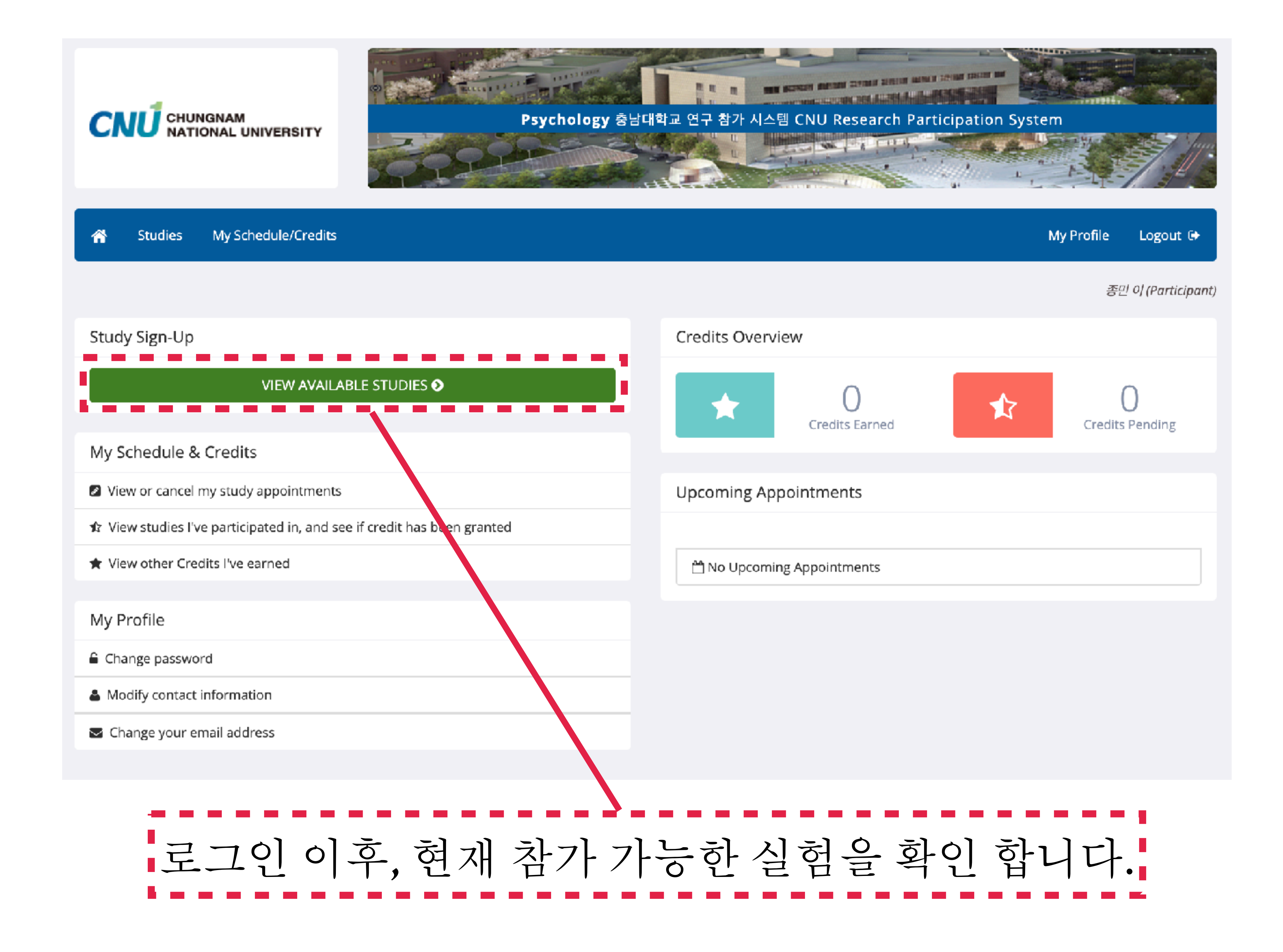

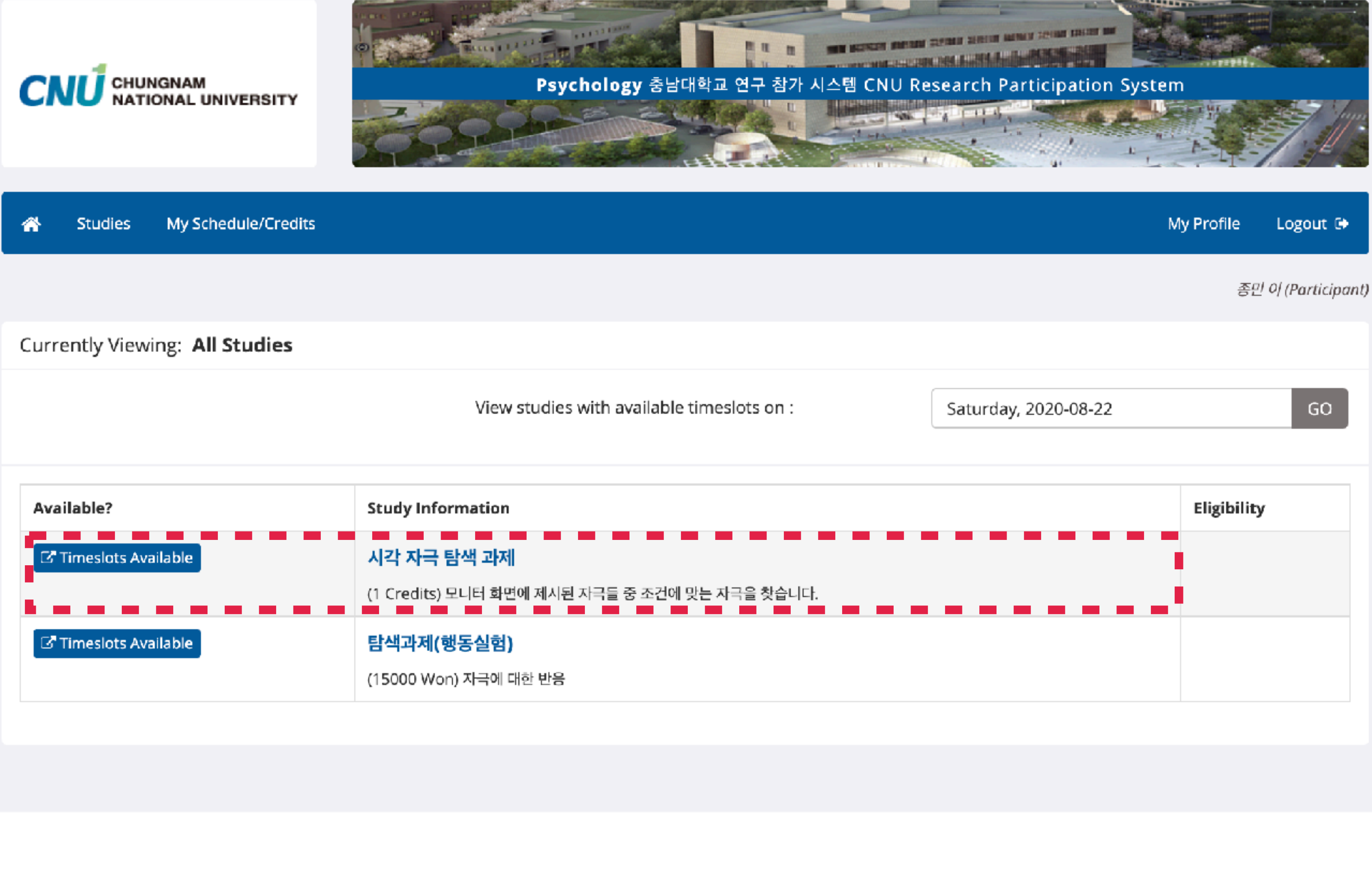

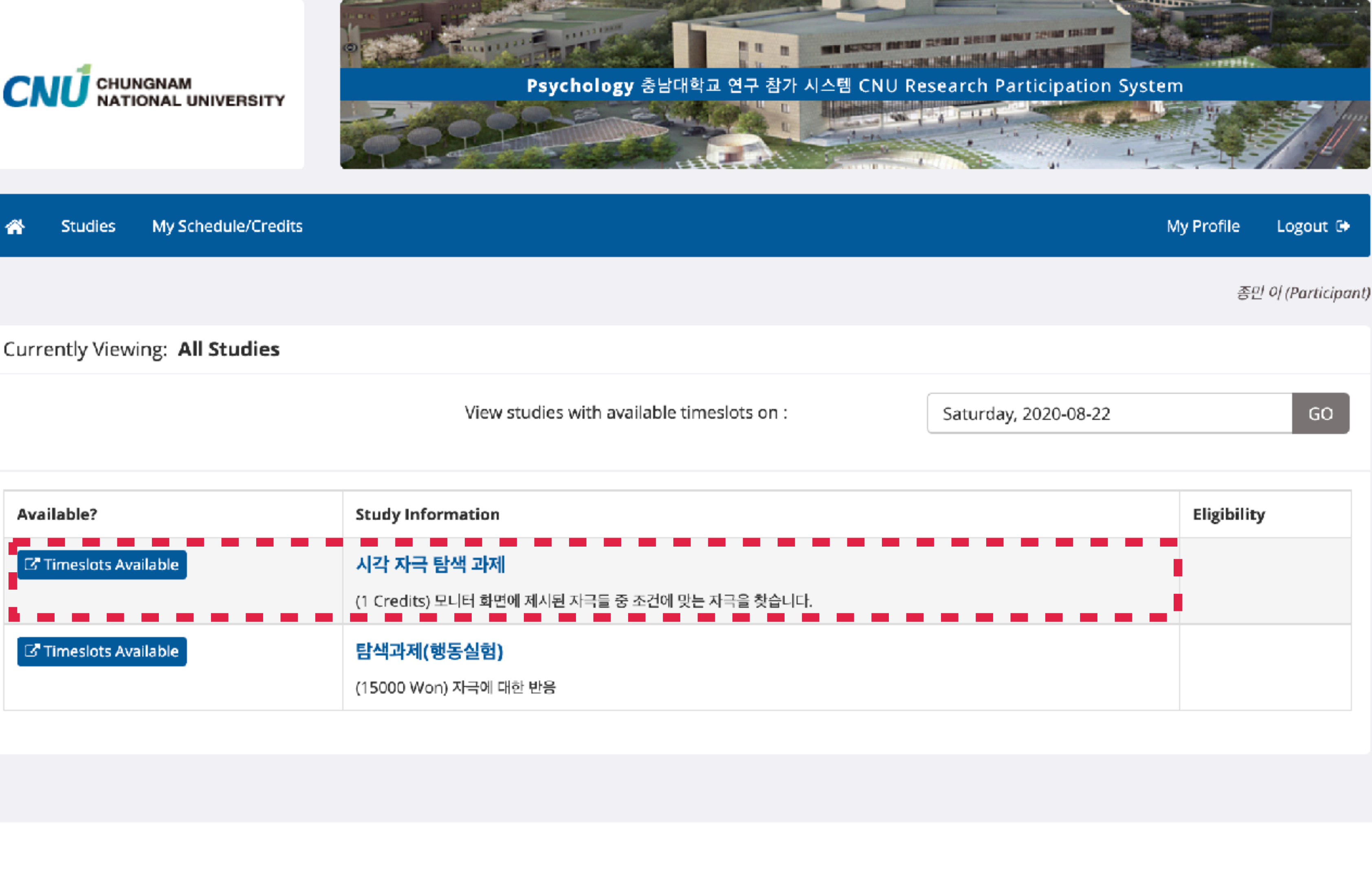

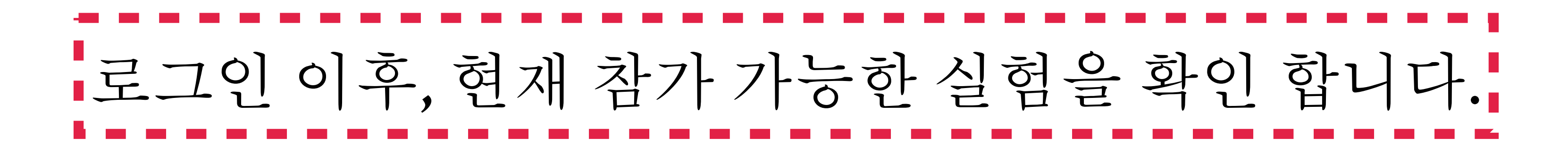

#### Study Information

| Study Name             | 시각 자극 탐색 과제                                                                                                    |
|------------------------|----------------------------------------------------------------------------------------------------|
| Study Type             | Standard (lab) study<br>This is a standard lab study. To par                                                                                    |
| Credits                | 1 Credits                                                                                                    |
| Duration               | 60 minutes                                                                                                    |
| Abstract               | 모니터 화면에 제시된 자극들 중 조건에 맞는 자극을 찾습                                                                                                    |
| Description            | 실험에서 모니터 화면에 여러가지의 시각 자극들이 제시됩                                                                                                    |
| Researchers            | 종민 이<br>⑤ 01056180294                                                                                                    |
|                        | 수현 조                                                                                                    |
|                        | 석원 한                                                                                                    |
| Principal Investigator | 석원 한                                                                                                    |
| Deadlines              | Deadlines that occur on a Saturday or Sunday v<br>Sign-Up: 24 hour(s) before the appointment<br>Cancellation: 24 hour(s) before the appointment |
|                        |                                                                                                    |

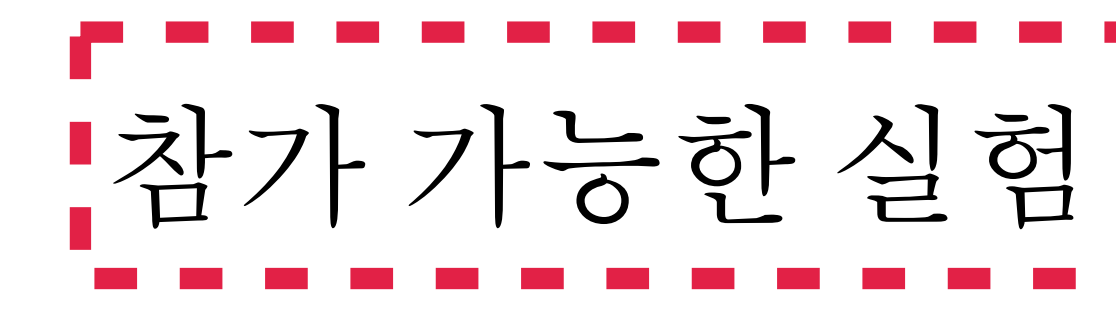

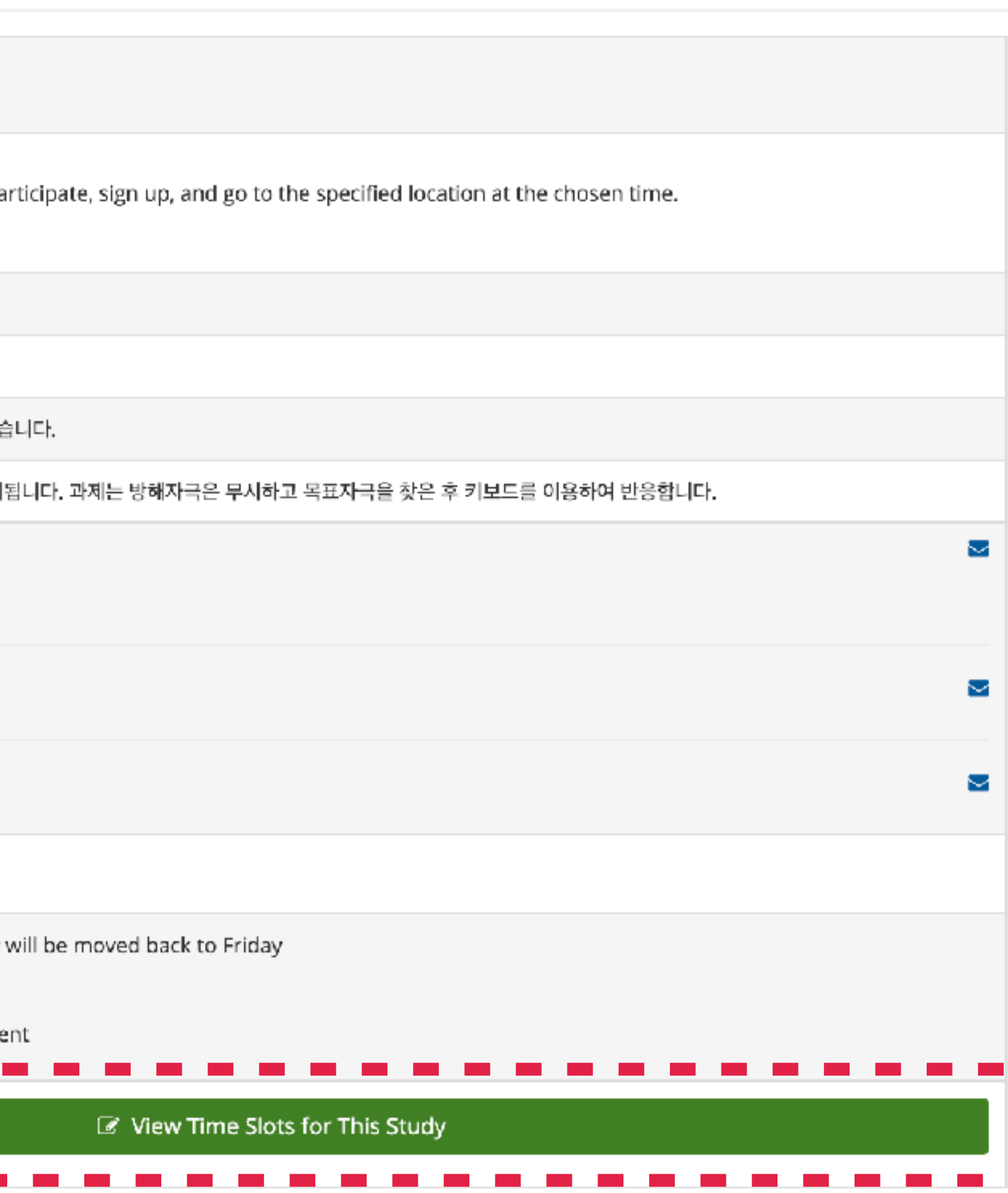

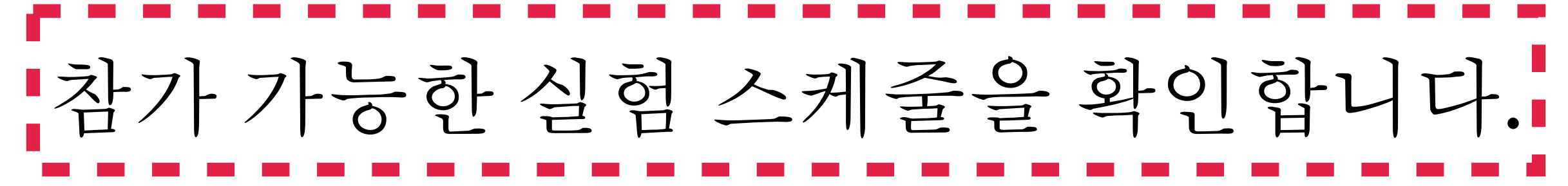

▲ ► 🖬 August 2020

| Monday                       | Tuesday | Wednesday | Thursday | Friday | Saturday     | Sunday                |        |                                                    |       |         |
|------------------------------|---------|-----------|----------|--------|--------------|-----------------------|--------|----------------------------------------------------|-------|---------|
| 27                           | 28      | 29        | 30       | 31     | 😭 Studie     | s My Schedule/C       | redits |                                                    | My Pr | rofile  |
| 03                           | 04      | 05        | 06       | 5 07   |              |                       |        |                                                    |       | 종       |
|                              |         |           |          |        | Timeslots f  | or Study              |        | 시각 자극 탐색 과제                                        |       | 🛗 Cal   |
| 10                           | 11      | 12        | 13       | 3 14   | Date         |                       |        | Location                                           | Sig   | n Up?   |
|                              |         |           |          |        | Tuesday, 202 | 20-09-01 11:00 - 12:0 | 0      | https://us04web.zoom.us/j/79311397649?pwd=ZkRJWkM4 | Si    | gn Up ( |
| 17                           | 18      | 19        | 20       | 21     | Tuesday, 202 | 20-09-01 12:00 - 13:0 | 0      | https://us04web.zoom.us/j/79311397649?pwd=ZkRJWkM4 | Si    | gn Up ( |
| 24                           | 25      | 26        | 27       | 28     | Tuesday, 202 | 20-09-01 13:00 - 14:0 | 0      | https://us04web.zoom.us/j/79311397649?pwd=ZkRJWkM4 | Si    | gn Up ( |
|                              |         |           |          |        | Tuesday, 202 | 20-09-01 14:00 - 15:0 | 0      | https://us04web.zoom.us/j/79311397649?pwd=ZkRJWkM4 | Si    | gn Up ( |
| 31<br>09:00 - 10:00 <b>⊙</b> | 01      | 02        | 03       | 3 04   | Tuesday, 202 | 20-09-01 15:00 - 16:0 | 0      | https://us04web.zoom.us/j/79311397649?pwd=ZkRJWkM4 | Si    | gn Up ( |
| 11:00 - 12:00 O              |         |           |          |        | Tuesday, 202 | 20-09-01 16:00 - 17:0 | 0      | https://us04web.zoom.us/j/79311397649?pwd=ZkRJWkM4 | Si    | gn Up ( |
|                              |         |           |          |        | Tuesday, 202 | 20-09-01 17:00 - 18:0 | 0      | https://us04web.zoom.us/j/79311397649?pwd=ZkRJWkM4 | Si    | gn Up I |
|                              |         |           |          |        | Tuesday, 202 | 20-09-01 18:00 - 19:0 | 0      | https://us04web.zoom.us/j/79311397649?pwd=ZkRJWkM4 | Si    | gn Up ( |
|                              |         |           |          |        | Tuesday, 202 | 20-09-01 19:00 - 20:0 | 0      | https://us04web.zoom.us/j/79311397649?pwd=ZkRJWkM4 | Si    | gn Up ( |

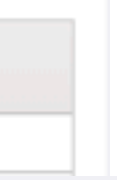

참가 가능한 실험 스케줄을 확인합니다. 중 링크 주소는 당일 \*메일 주소\*로 전달 드립니다

\_ \_ \_ \_ \_ \_

| Logout 🕩           |
|--------------------|
| 년 0/ (Participant) |
| endar View         |
|                    |
|                    |
|                    |
|                    |
|                    |
|                    |
|                    |
|                    |
|                    |
|                    |
|                    |

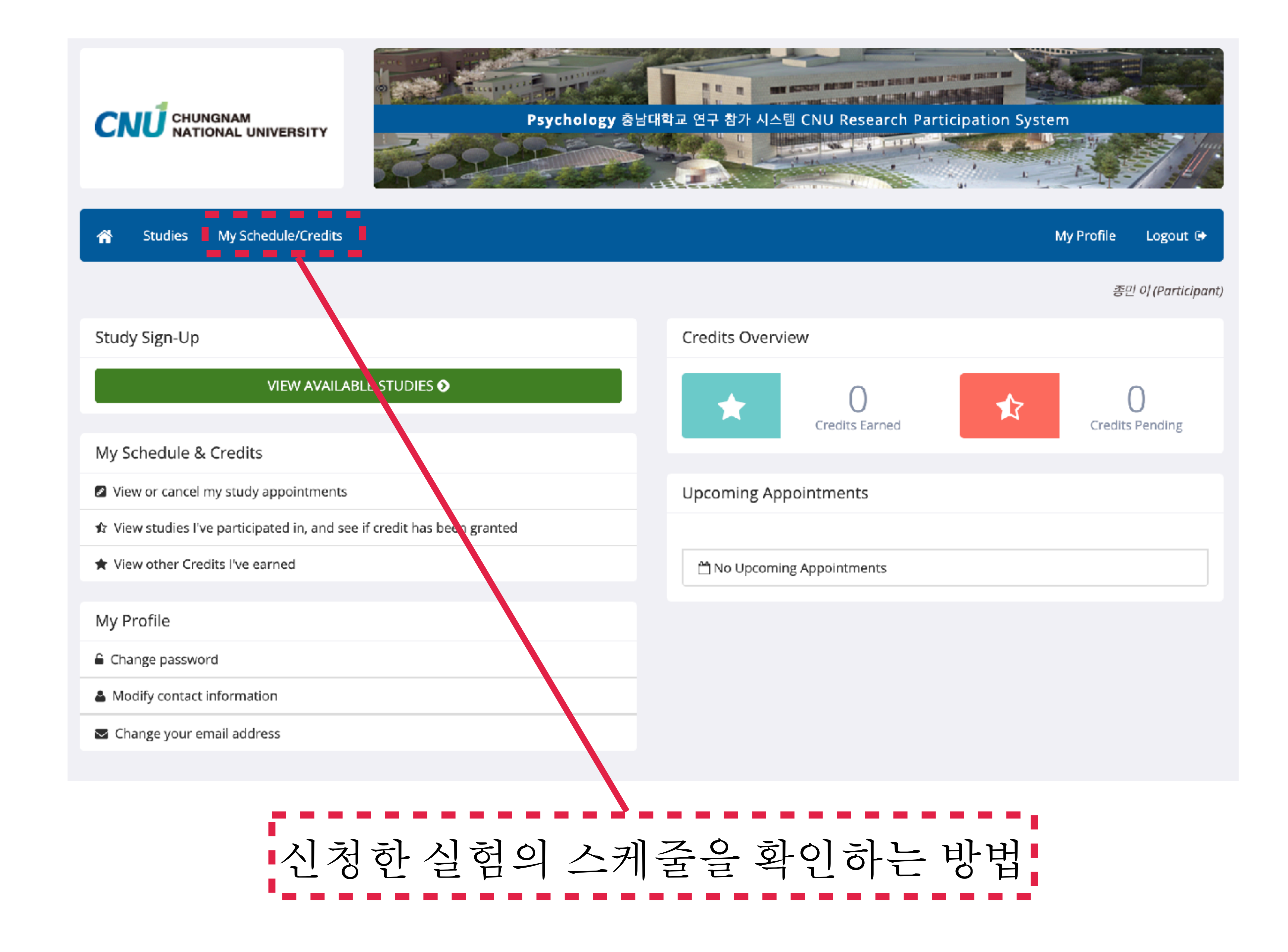

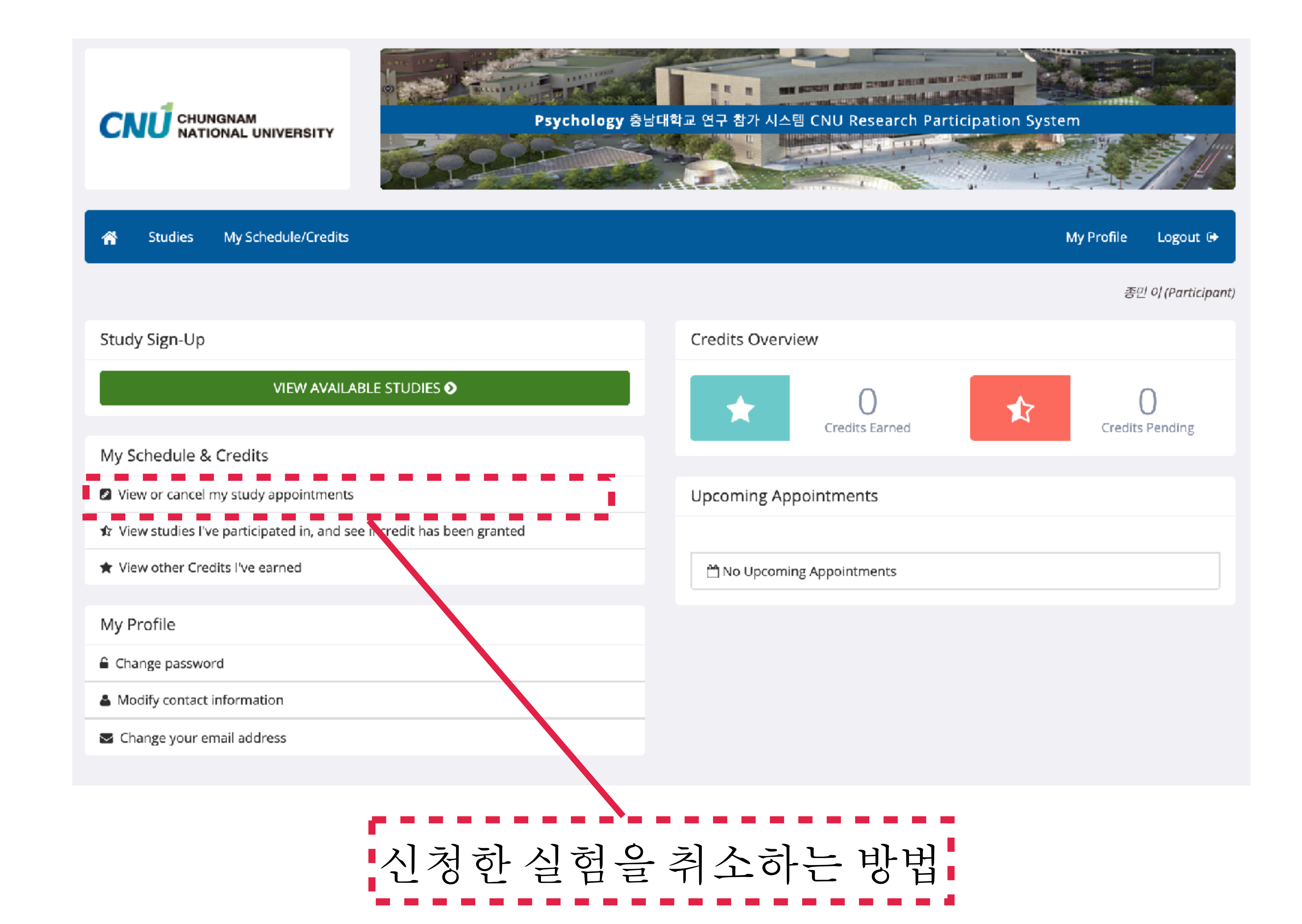

# Psychopy 3 프로그램 설치 및 작동법

#### 다유로드 주소

### https://github.com/psychopy/psychopy/releases/tag/2020

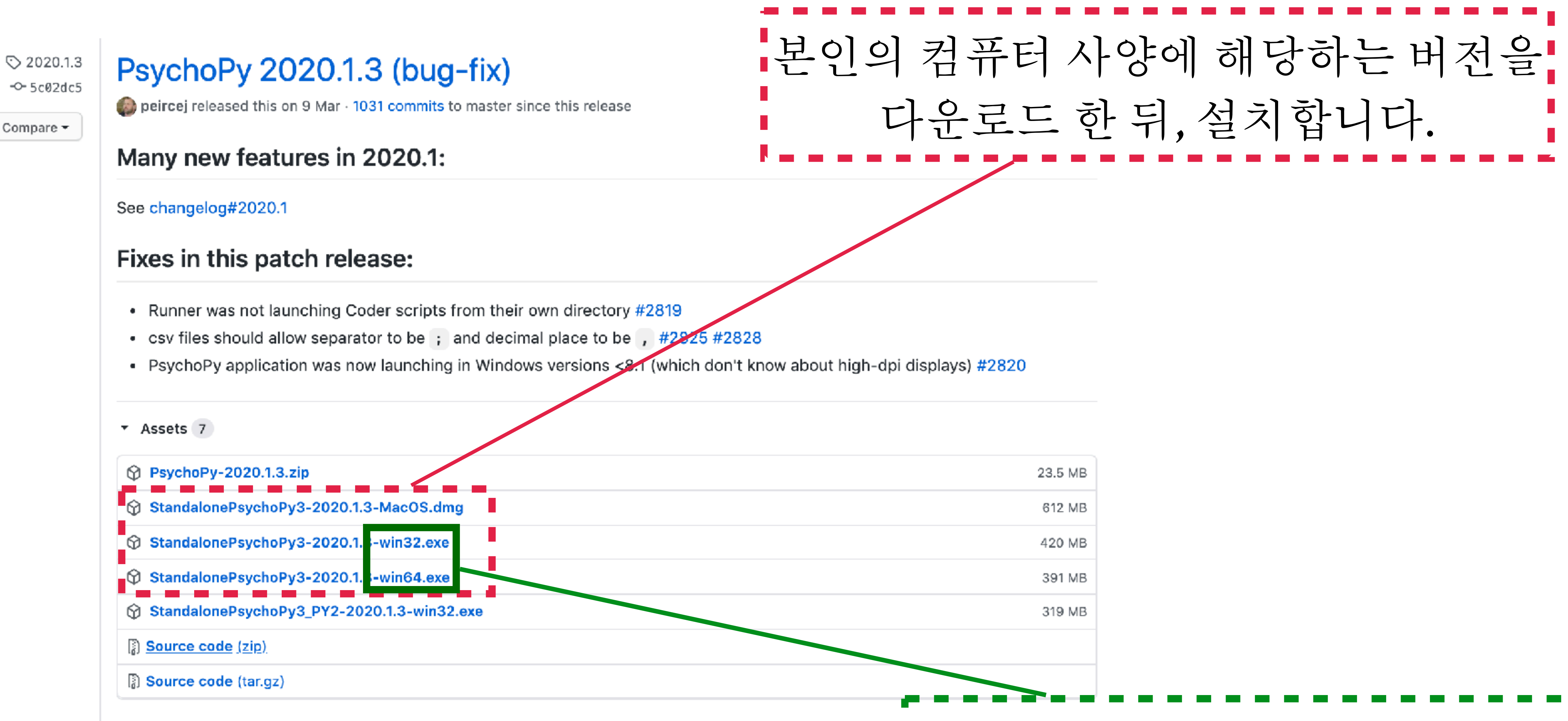

| 23.5 MB |
|---------|
| 612 MB  |
| 420 MB  |
| 391 MB  |
| 319 MB  |
|         |

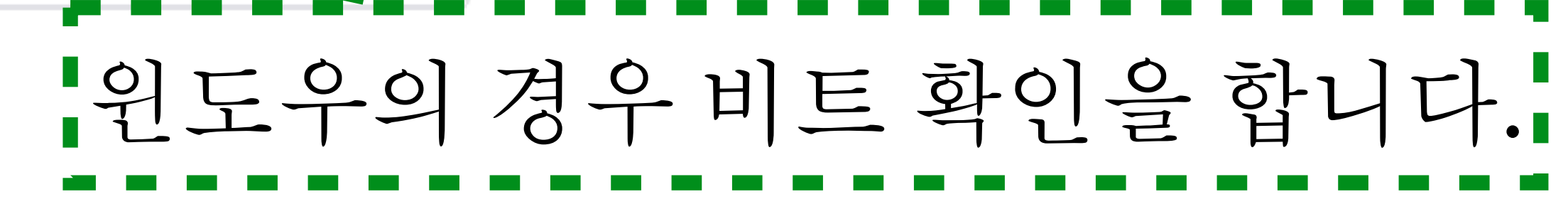

| ٦ |   | 1 | 2        |
|---|---|---|----------|
| J | • |   | <u>.</u> |

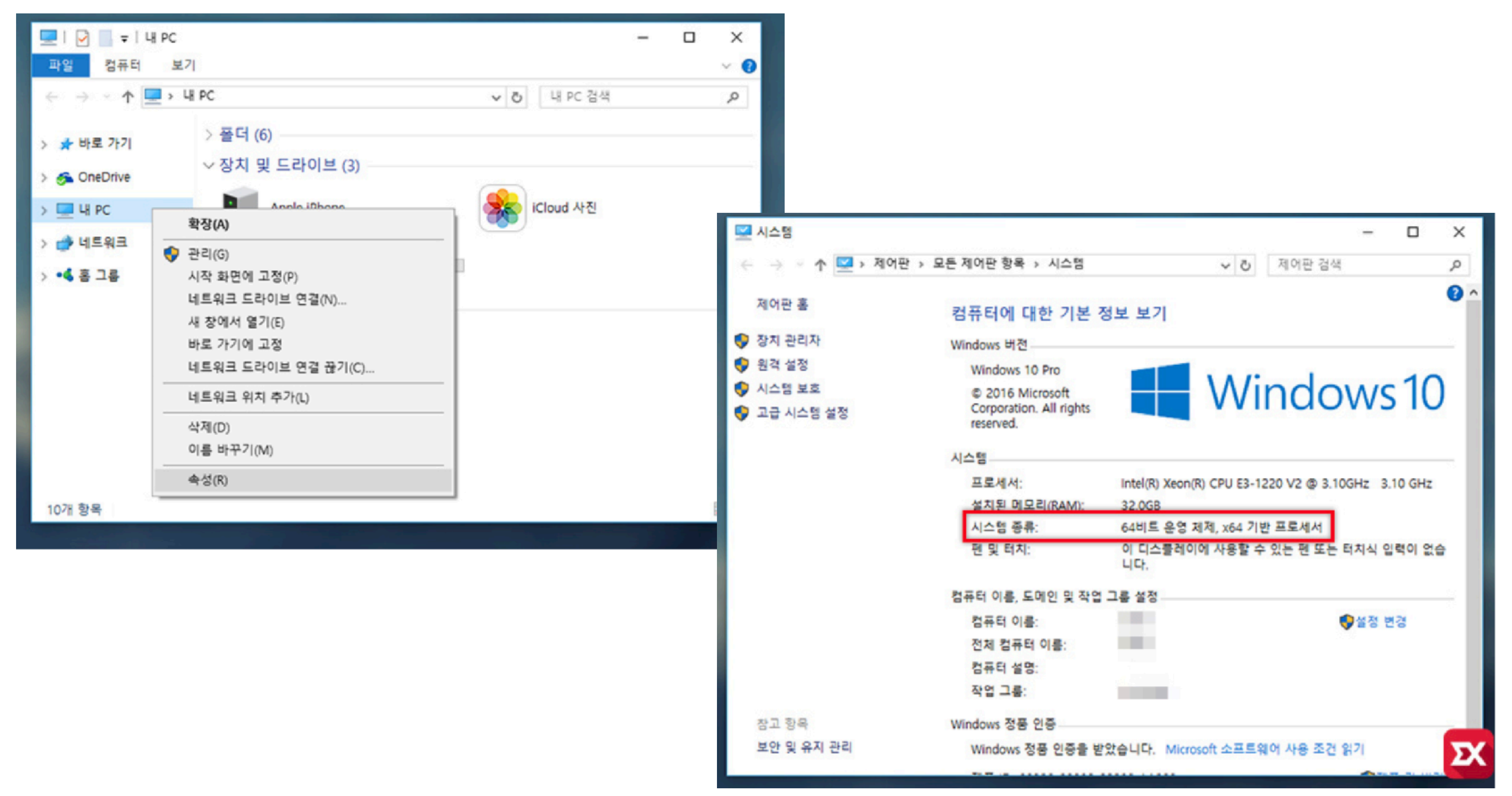

## 윈도우 비트 확인법

#### 다운로드가 완료 되면 오른쪽과 같은 아이콘이 생성됩니다. 이를 실행 시킵니다.

#### psychopy3가실행된 화면

| •••                                                                                                    | 6 = 6                                                                                              | •                               | 6         | Psy | hoPy v2020 | 1.2 (Coder) |             |
|----------------------------------------------------------------------------------------------------|----------------------------------------------------------------------------------------------------|---------------------------------|-----------|-----|------------|-------------|-------------|
|                                                                                                    |                                                                                                    |                                 |           |     |            |             |             |
|                                                                                                    |                                                                                                    |                                 |           |     |            |             |             |
|                                                                                                    |                                                                                                    |                                 |           |     |            |             |             |
|                                                                                                    |                                                                                                    |                                 |           |     |            |             |             |
|                                                                                                    |                                                                                                    |                                 |           |     |            |             |             |
|                                                                                                    |                                                                                                    |                                 |           |     |            |             |             |
|                                                                                                    |                                                                                                    |                                 |           |     |            |             |             |
|                                                                                                    |                                                                                                    |                                 |           |     |            |             |             |
|                                                                                                    |                                                                                                    |                                 |           |     |            |             |             |
|                                                                                                    |                                                                                                    |                                 |           |     |            |             |             |
| ihe If                                                                                                    |                                                                                                    |                                 |           |     |            |             | *********** |
| Shell                                                                                                    |                                                                                                    |                                 |           |     |            |             |             |
| PyShell in PsychoPy - type<br>Python 3.5.1 (v3.6.1:69c0d<br>[GCC 4.2.1 (Apple Inc. bui<br>Type "help", "copyright",<br>>>> | sone commands!<br>b5050, Mar 21 2017, 01:2<br>ld 5666) (dot 3)] on dar<br>"credits" or "license" ( | 21:04)<br>rwin<br>for more infi | ormation. |     |            |             |             |

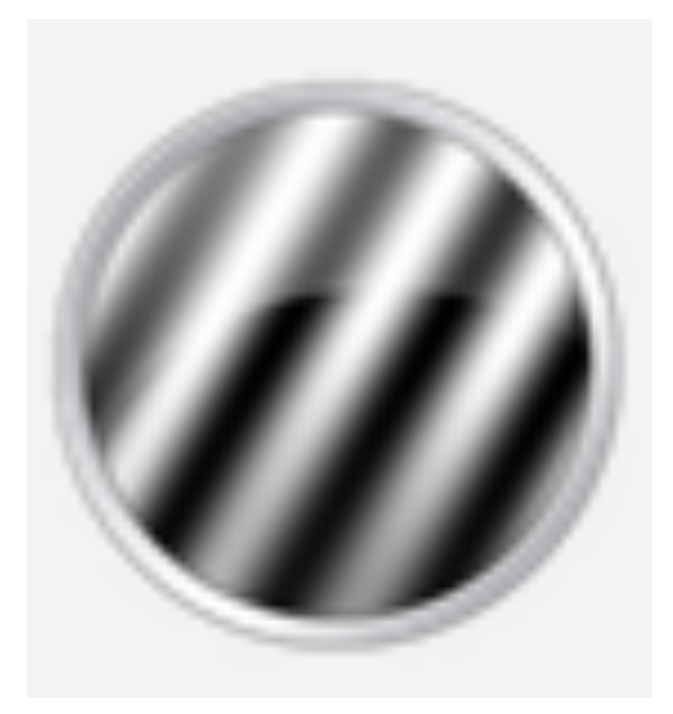

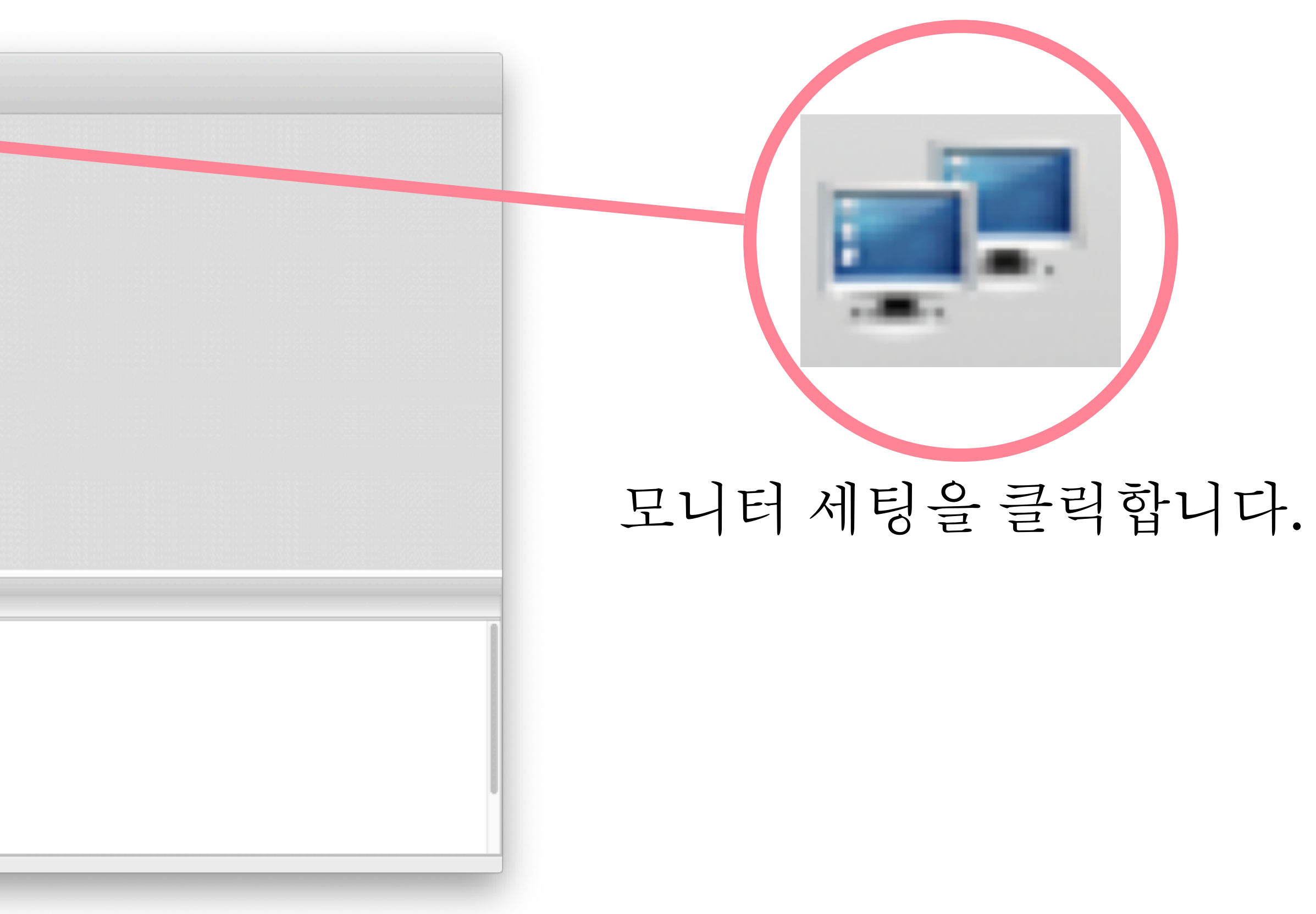

|                                   |          |   | Davaha Du 2 M | anitar Cantar  |            |        |            |       |     |     |
|-----------------------------------|----------|---|---------------|----------------|------------|--------|------------|-------|-----|-----|
| Oberes Maritan                    |          |   | Руспоруз м    | Onitor Center  |            |        |            |       |     |     |
| Choose Monitor                    |          |   |               | Calibration    |            | -      |            |       |     |     |
| *************                     |          |   | Maur          | PR650          |            | G      | et Photor  | neter |     |     |
| testMonitor                       |          |   | New           | Scan all ports | ;          | ~      |            |       |     |     |
| default                           |          | - | Save          |                |            | _      |            |       |     |     |
|                                   |          |   | Delete        |                |            |        |            |       |     |     |
|                                   |          |   |               | Gamma Calib    | oration    |        |            |       |     |     |
| 0040 44 45 40:07                  |          |   | Const         | Gamma Test.    |            | P      | lot gamm   | а     |     |     |
| 2018_11_15 12:37                  |          |   | Copy          | Chromatic Ca   | alibration | . P    | lot spectr | a     |     |     |
|                                   |          | - | Delete        | Linearization  |            |        |            |       |     |     |
|                                   |          |   |               | easy: a+kx     | ^g 🕻       | 2      |            |       |     |     |
|                                   |          |   |               |                | Min        | Max    | Gamma      | а     | b   | k   |
|                                   |          |   |               | lum            | 0.0000     | 1.0000 | 1.0000     | nan   | nan | nan |
|                                   |          |   |               | R              | 0.0000     | 1.0000 | 1.0000     | nan   | nan | nan |
|                                   |          |   |               | G              | 0.0000     | 1.0000 | 1.0000     | nan   | nan | nan |
|                                   |          |   |               | В              | 0.0000     | 1.0000 | 1.0000     | nan   | nan | nan |
| Monitor Info                      |          |   |               | LMS->RGB       |            |        |            |       |     |     |
| Use B                             | Bits++   |   |               |                | L          | м      | s          |       |     |     |
| Screen Distance (cm): 57          | _        |   |               | R              | 0.0000     | 0.0000 | 0.0000     |       |     |     |
| Size (nivels: Horiz Vert): 1000   | 1090     |   |               | G              | 0.0000     | 0.0000 | 0.0000     |       |     |     |
| Sereen Width (em):                | 1080     |   |               | В              | 0.0000     | 0.0000 | 0.0000     |       |     |     |
| Screen width (cm): 30             |          |   |               | DKIEZA         |            |        |            |       |     |     |
| Calibration Date: 2018_11_        | 15 12:37 |   |               |                |            |        |            |       |     |     |
| Notes:                            |          |   |               |                | Lum        | L=n.   | L+M-S      |       |     |     |
| default (not very useful) monitor |          |   |               | R              | 0.0000     | 0.0000 | 0.0000     |       |     |     |
|                                   |          |   |               | G              | 0.0000     | 0.0000 | 0.0000     |       |     |     |
|                                   |          |   |               | В              | 0.0000     | 0.0000 | 0.0000     |       |     |     |
|                                   |          |   |               |                |            |        |            |       |     |     |
|                                   |          |   |               |                |            |        |            |       |     |     |
|                                   |          |   |               |                |            |        |            |       |     |     |

두번째 행 Size (pixels; Horiz, Vert) 해상도와 같은 값으로 변경

#### 윈도우10 모니터 해상도 조절

1. 바탕화면에 대고 마우스 오른쪽 버튼을 클릭하면 열리는 메뉴에서 [디스플레이 설정]을 선택합니다.

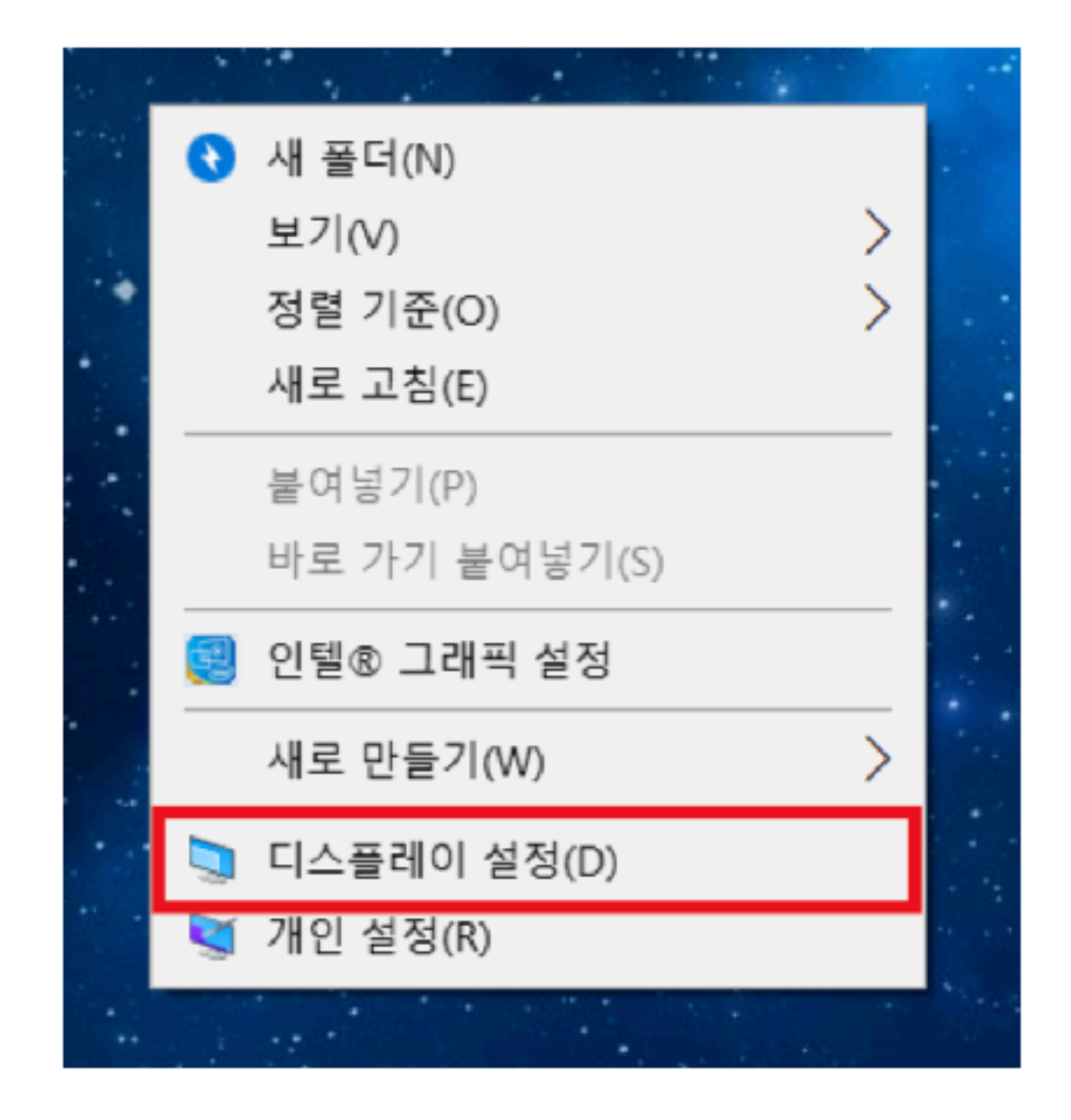

2. 열리는 설정 창 우측에 있는 [해상도] 항목 밑의 숫자를 클릭합니다.

|      | 실정        |                                            | -                       |     | ×     |             |
|------|-----------|--------------------------------------------|-------------------------|-----|-------|-------------|
|      |           | 디스플레이                                      |                         |     |       |             |
|      | 설정 찾기 🔎   | 배율 및 레이아웃                                  |                         |     | ^     |             |
|      | 시스템       | 텍스트, 앱 및 기타 항목의 크기 변경<br>125%(권장)          | $\overline{\mathbf{v}}$ |     |       |             |
|      | 모 디스플레이   | , 그자 지정 비율 크기 조정                           |                         |     |       |             |
|      | 💭 알림 및 작업 | 해상도                                        |                         |     |       |             |
| t)를  | ① 전원 및 절전 | 1920 × 1080(권장)                            | $\sim$                  |     |       |             |
|      | 다 배터리     | 방향<br>가로                                   | $\sim$                  |     |       |             |
| 땁니나. | 📼 저장 공간   |                                            |                         |     |       |             |
|      | 명 태블릿 모드  | 여러 디스플레이                                   |                         |     |       |             |
|      | □□ 멀티태스킹  | 무선 디스플레이에 연결<br><u>오래된 디스플레이는 자동으로 연결되</u> | h<br>I지 않               | ttp | s://g | sbworld.tis |

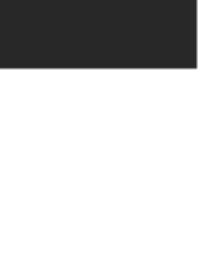

#### 설정 후 SAVE !!

|                                       | PsychoPy3 Mo          | nitor Center                  |            |        |           |       |     |     |
|---------------------------------------|-----------------------|-------------------------------|------------|--------|-----------|-------|-----|-----|
| Choose Monitor                        |                       | Calibration                   |            |        |           |       |     |     |
|                                       |                       | PR650                         |            | 🗘 G    | et Photor | meter |     |     |
| testMonitor<br>default                | New<br>Save<br>Delete | Scan all ports                | i          |        |           |       |     |     |
|                                       |                       | Gamma Calib                   | oration    |        |           |       |     |     |
| 2018 11 15 12:37                      | Copy                  | Gamma Test.                   |            | P      | lot gamm  | a     |     |     |
|                                       | Delete                | Chromatic Ca<br>Linearization | alibration | . P    | lot spect | ra    |     |     |
|                                       |                       | easy: a+kx                    | ^g 🗧       | 2      |           |       |     |     |
|                                       |                       |                               | Min        | Мах    | Gamma     | а     | b   | k   |
|                                       |                       | lum                           | 0.0000     | 1.0000 | 1.0000    | nan   | nan | nan |
|                                       |                       | R                             | 0.0000     | 1.0000 | 1.0000    | nan   | nan | nan |
|                                       |                       | G                             | 0.0000     | 1.0000 | 1.0000    | nan   | nan | nan |
|                                       |                       | В                             | 0.0000     | 1.0000 | 1.0000    | nan   | nan | nan |
| Monitor Info                          |                       | LMS->RGB                      |            |        |           |       |     |     |
| Use Bits++                            |                       |                               | L          | м      | s         |       |     |     |
| Screen Distance (cm): 57              |                       | R                             | 0.0000     | 0.0000 | 0.0000    |       |     |     |
| Size (pixels; Horiz, Vert): 1920 1080 |                       | G                             | 0.0000     | 0.0000 | 0.0000    |       |     |     |
| Screen Width (cm): 30                 |                       | В                             | 0.0000     | 0.0000 | 0.0000    |       |     |     |
| Calibration Date: 2019 11 15 10:27    |                       | DKL->RGB                      |            |        |           |       |     |     |
| Notes:                                |                       |                               | Lum        | L-M    | L+M-S     |       |     |     |
| default (not very useful) monitor     |                       | R                             | 0.0000     | 0.0000 | 0.0000    |       |     |     |
|                                       |                       | 0                             | 0.0000     | 0.0000 | 0.0000    |       |     |     |
|                                       |                       | В                             | 0,0000     | 0.0000 | 0.0000    |       |     |     |
|                                       |                       |                               |            |        |           |       |     |     |

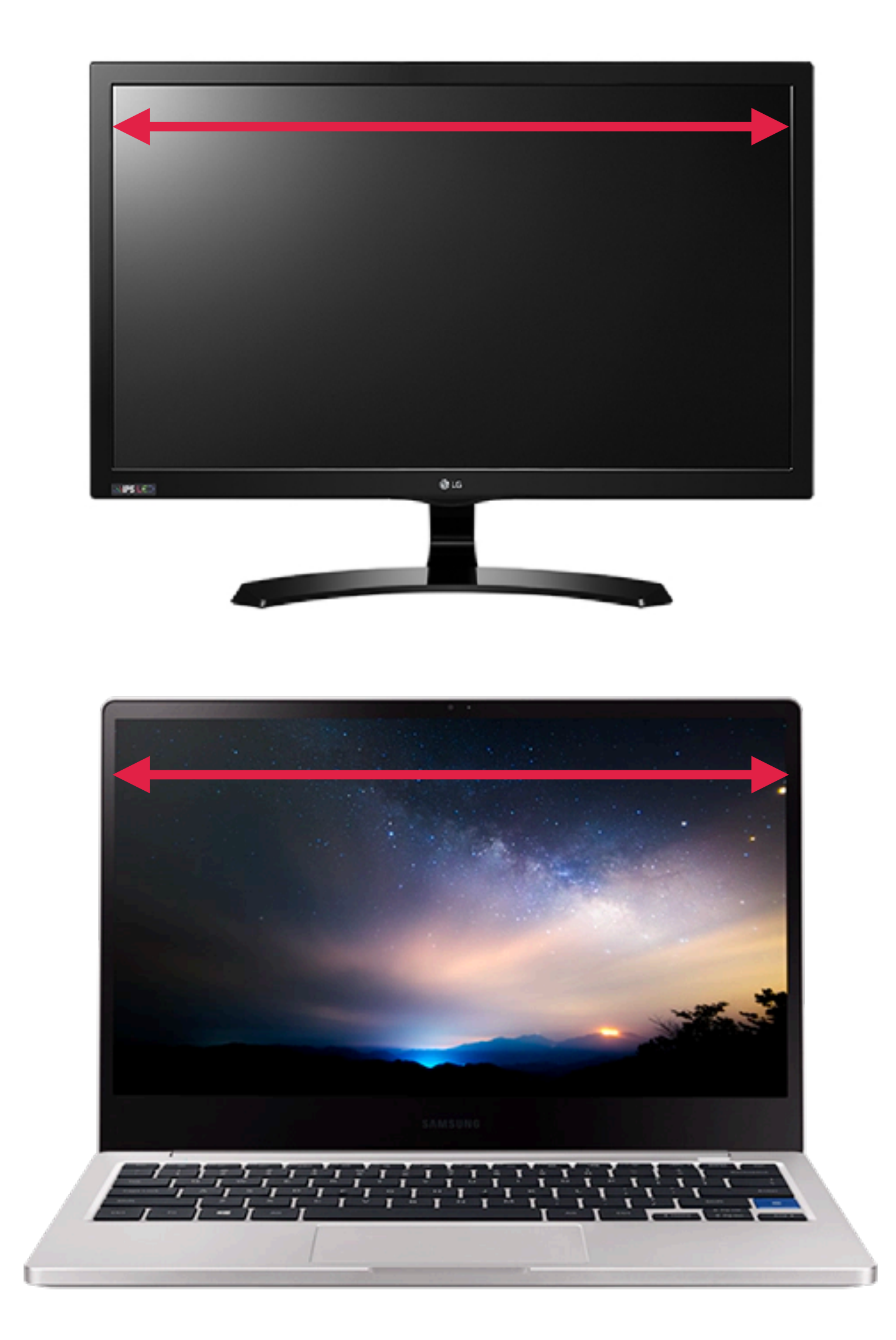

세번째 행, Screen Width(cm)에 실험을 진행하는 컴퓨터의 스크린 크기를 측정한 후 값을 입력합니다.

# 설치된 psychopy 3

|                                                        | Psyc                  | hoPy v2020.1.2 (Coder) |  |
|--------------------------------------------------------|-----------------------|------------------------|--|
|                                                        |                       |                        |  |
|                                                        | · 🥐 🛛 🗧               |                        |  |
|                                                        |                       |                        |  |
|                                                        |                       |                        |  |
|                                                        |                       |                        |  |
|                                                        |                       |                        |  |
|                                                        |                       |                        |  |
|                                                        |                       |                        |  |
|                                                        |                       |                        |  |
|                                                        |                       |                        |  |
|                                                        |                       |                        |  |
|                                                        |                       |                        |  |
|                                                        |                       |                        |  |
|                                                        |                       |                        |  |
|                                                        |                       |                        |  |
|                                                        |                       |                        |  |
|                                                        |                       |                        |  |
|                                                        |                       |                        |  |
| energie energie en en en en en en en en en en en en en |                       |                        |  |
|                                                        |                       |                        |  |
|                                                        |                       |                        |  |
|                                                        | 4444444444            |                        |  |
| Shelf                                                  |                       |                        |  |
| Shell                                                  |                       |                        |  |
| PyShell in PsychoPy - type some commands!              |                       |                        |  |
| Python 3.6.1 (v3.6.1:69c0db5050, Mar 21 20             | 017, 01:21:04)        |                        |  |
| [GCC 4.2.1 (Apple Inc. build 5666) (dot 3)             | )] on darwin          |                        |  |
| Type "help", "copyright", "credits" or "li             | icense" for more info | ormation.              |  |
|                                                        |                       |                        |  |
|                                                        |                       |                        |  |
|                                                        |                       |                        |  |
|                                                        |                       |                        |  |
|                                                        |                       |                        |  |
|                                                        |                       |                        |  |
|                                                        |                       |                        |  |
|                                                        |                       |                        |  |

#### ~~.py 확장자 명:.py 이 파일은 실험코드입니다. 참가자의 메일로 보내드립니다. 이 파일을 psychopy 3로 드래그합니다.

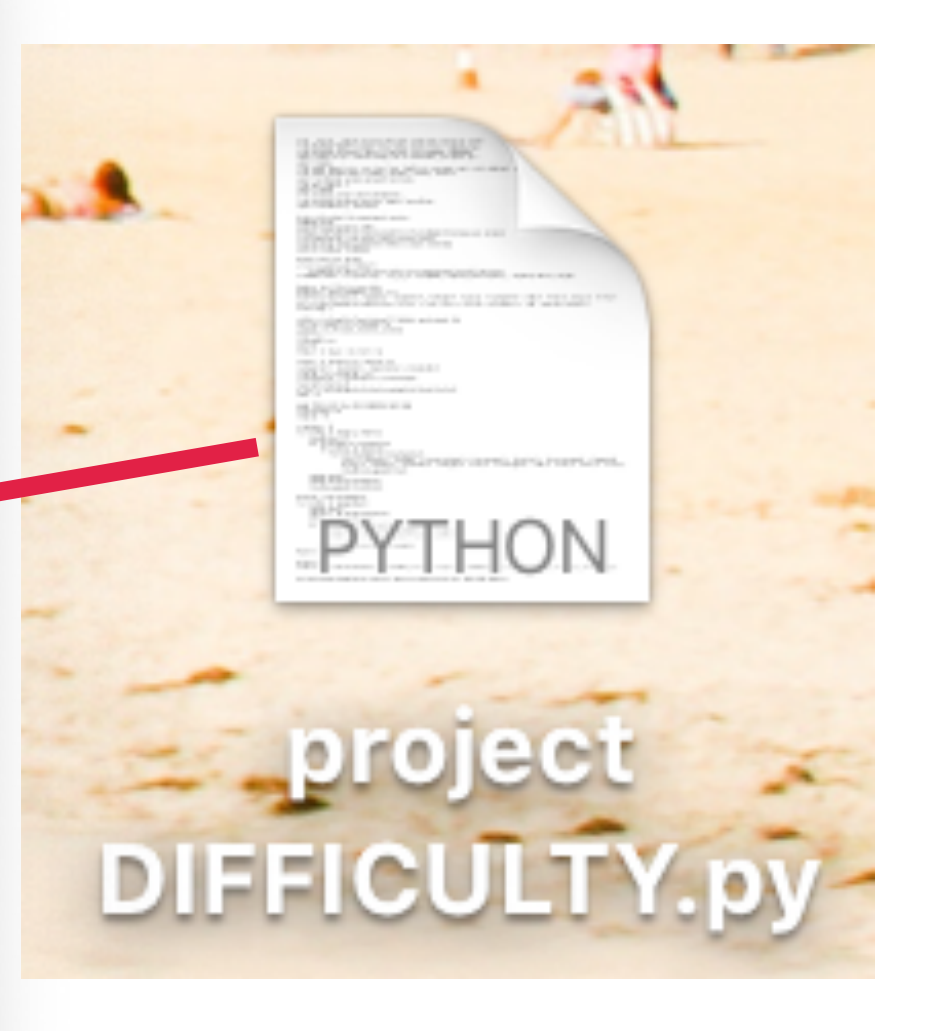

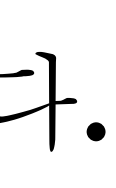

# 실험 코드가 load 된 상태입니다. 본실험에 앞서 연습을 진행합니다.

/Users/jongminlee/Desktop/project DIFFICULTY.py - PsychoPy Coder [ ] 🗐 🔚 🔀 🧇 🖉 📰 🍲 2 project DIFFICULTY.py 1 from · \_\_future\_\_ · import · division · #so · that · 1/3=0.333 · instead · of · 1/3=0 2 from psychopy import visual, core, data, event, misc, logging, gui 3 from psychopy.constants import \* #things like STARTED, FINISHED 4 import numpy as np + # whole numpy lib is available, pre-pend 'np.' 5 import numpy 6 from numpy import sin, cos, tan, log, log10, pi, average, sqrt, std, deg2rad, rad2deg, linspace, asarray 7 from numpy.random import random, randint, normal, shuffle 8 import os #handy system and path functions 9 from math import \* 10 import random 11 from psychopy.visual import ShapeStim 12 from · psychopy.hardware.emulator · import · launchScan 13 import sounddevice, soundfile 14 15 #store info about the experiment session 16 expName='data' 17 expInfo={'participant':'00'} 18 dlg-gui.DlgFromDict(dictionary=expInfo,title=expName)# dialogue gui program 19 if dlg.OK==False: core.quit() #user pressed cancel 20 expInfo['data']=data.getDateStr()#add a simple timestamp 21 expTnfo['expName']=expName Shelf Shell PyShell in PsychoPy - type some commands! Python 3.6.1 (v3.6.1:69c0db5050, Mar 21 2017, 01:21:04) [GCC 4.2.1 (Apple Inc. build 5666) (dot 3)] on darwin Type "help", "copyright", "credits" or "license" for more information. >>>

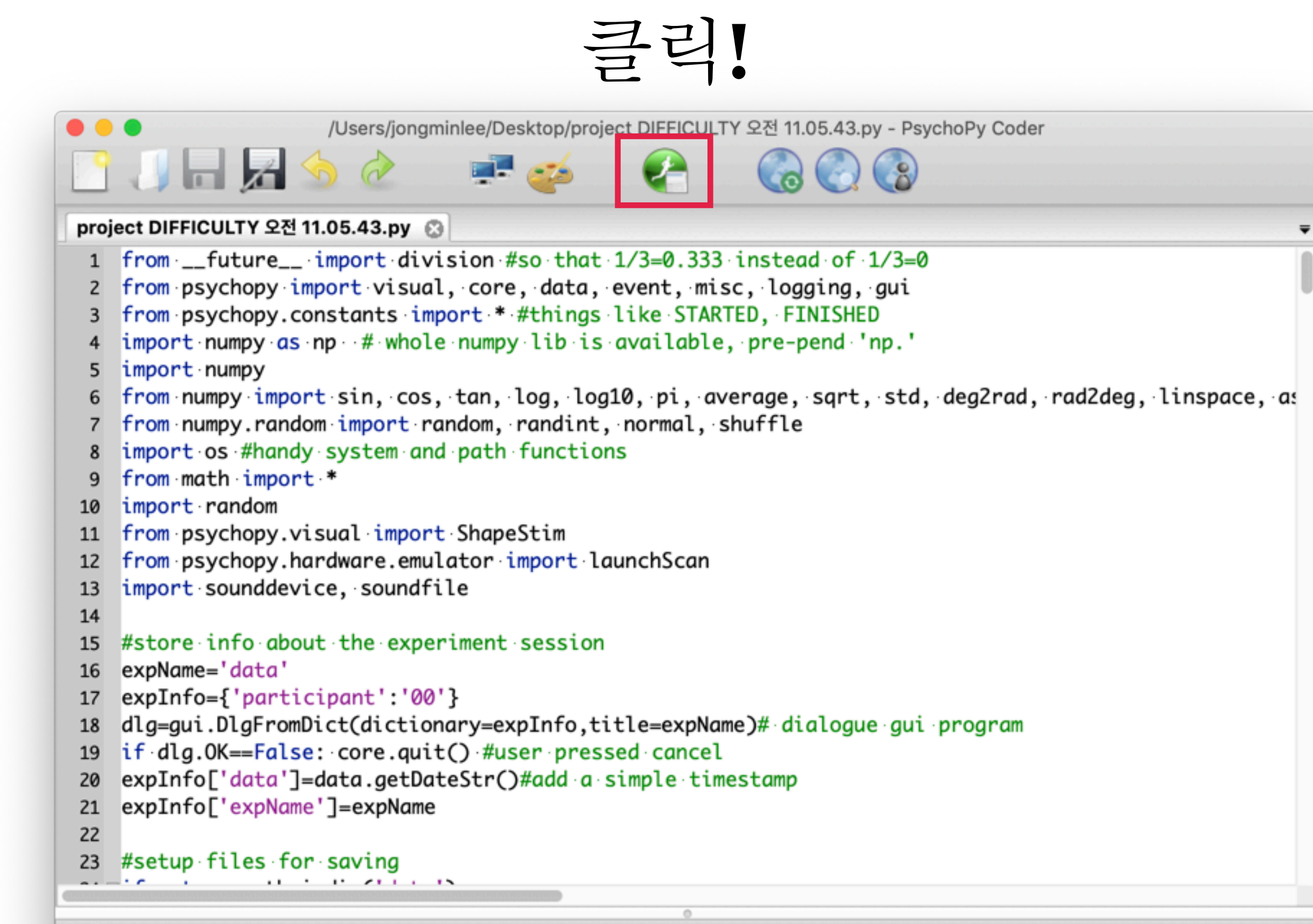

#### Shelf

#### Shell

PyShell in PsychoPy - type some commands!

Python 3.6.1 (v3.6.1:69c0db5050, Mar 21 2017, 01:21:04)
[GCC 4.2.1 (Apple Inc. build 5666) (dot 3)] on darwin
Type "help", "copyright", "credits" or "license" for more information.
>>>

|             |                           | PsychoP           | y3 Experiment Runner          | (v2020.1.2) |     |
|-------------|---------------------------|-------------------|-------------------------------|-------------|-----|
|             | File<br>project DIFFI     | CULTY 오전 11.05.43 | Path<br>.py /Users/jongminlee | e/Desktop   |     |
|             | 시<br>생주                   | 시장이<br>성됩니다       | 7                             |             |     |
|             | Alerts (0) ▼<br>Stdout ▼  |                   |                               |             |     |
|             | Welcome to F<br>v2020.1.2 | PsychoPy3!        |                               |             |     |
|             |                           | data              |                               | 학번          | 을입력 |
| participant | 00                        |                   |                               | Ol          | (누르 |
| ОК          | Cancel                    |                   |                               | 실험이         | 시작된 |

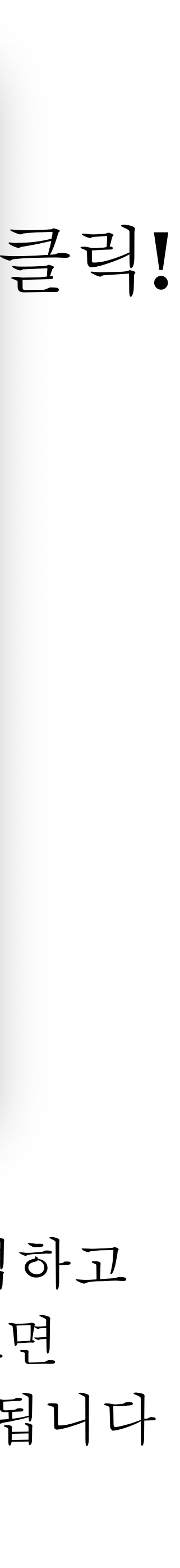

## 데이터 보내기

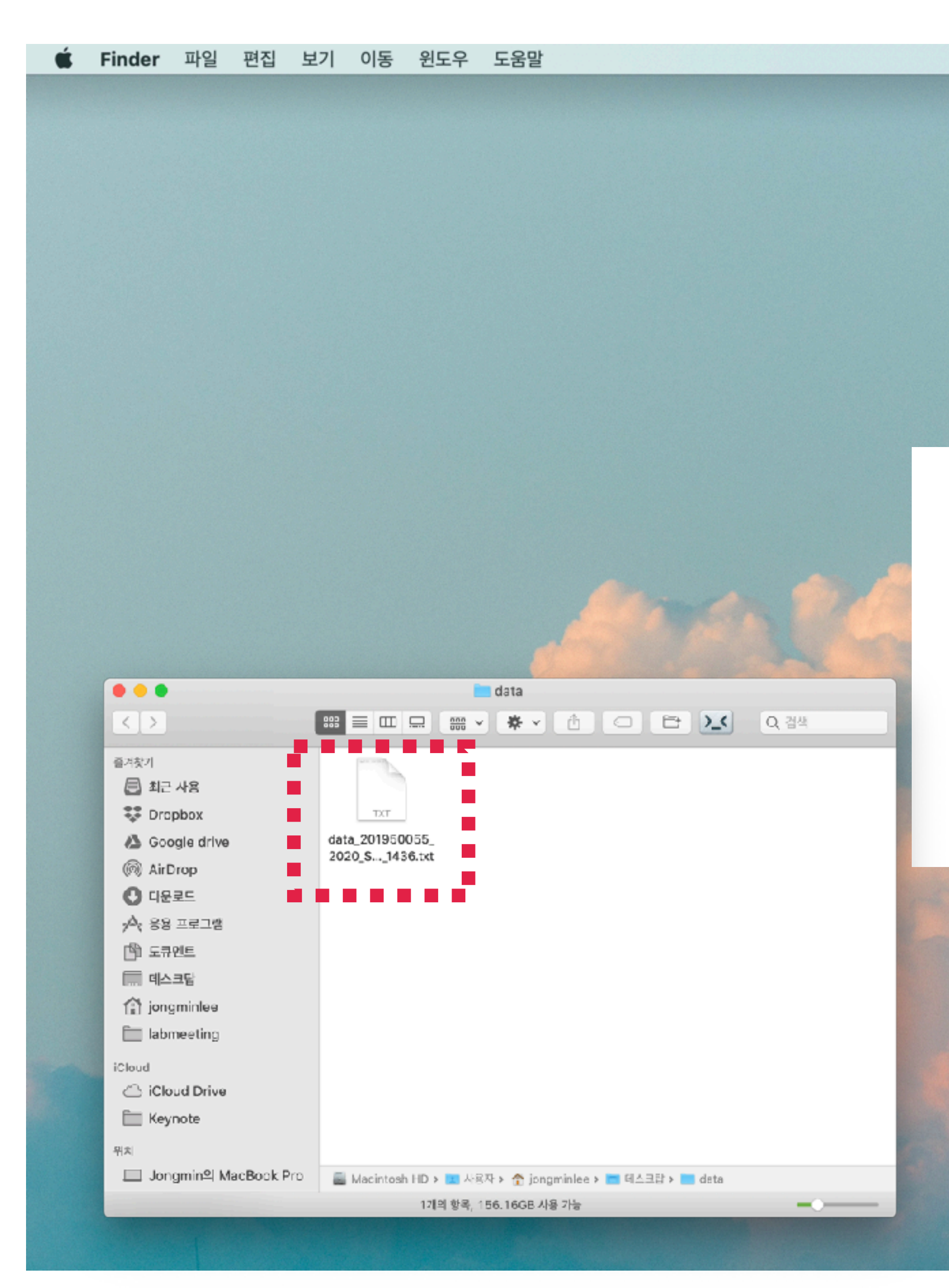

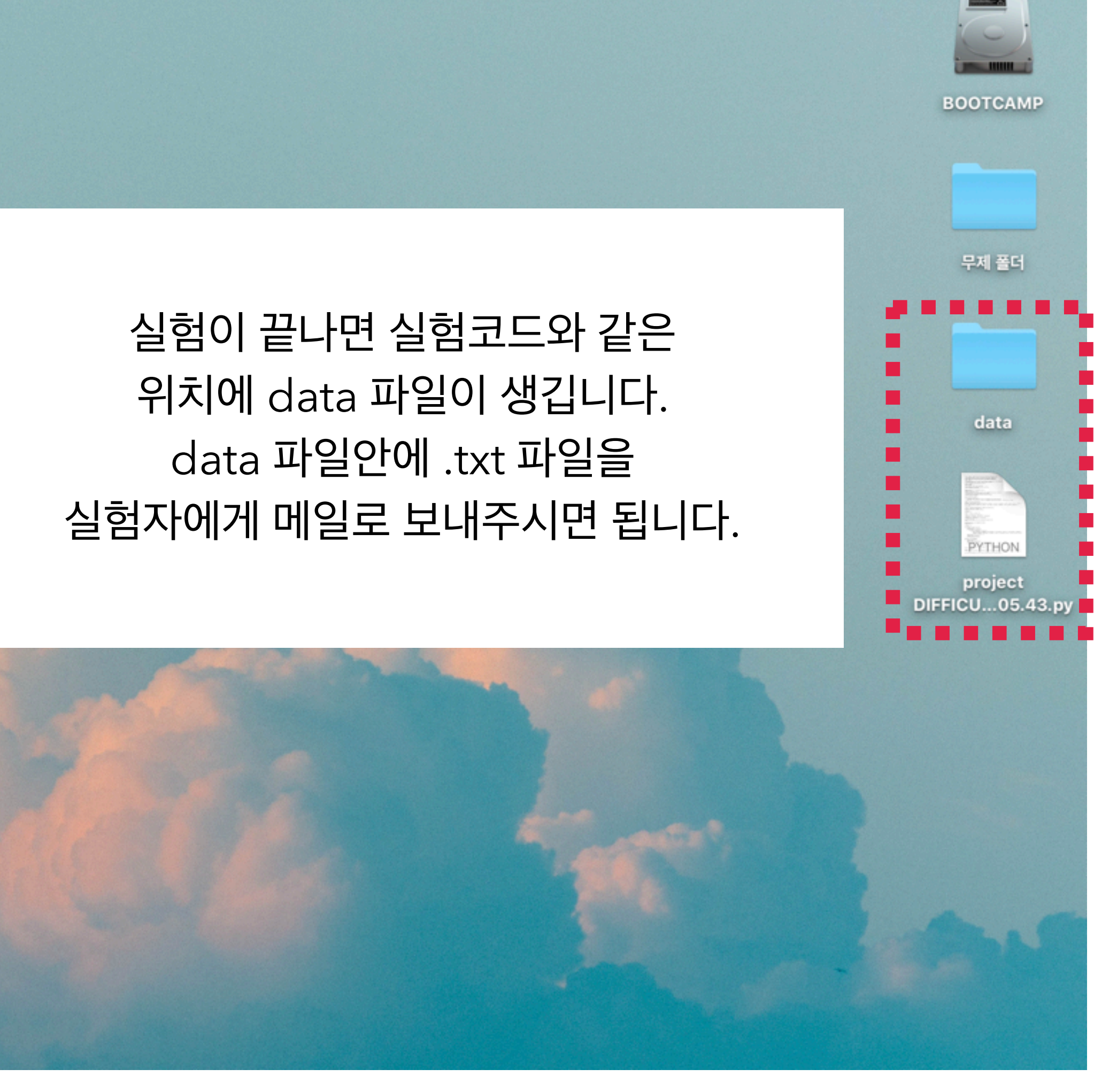

📢 3 🐺 🗗 🌀 🕚 🛜 🛋 90% 🗩 🛃 9월 9일 (수) 오후 2:29

오 🔇 😑

Macintosh HD

## 참가비 지급을 위한 서류 작성

## 한컴오피스 한글 2014 VP 뷰어

# 뒿 수령증.hwp

#### Adobe Acrobat Reader DC

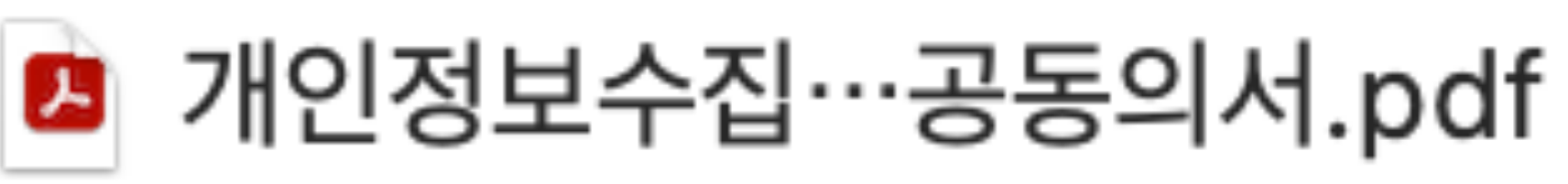

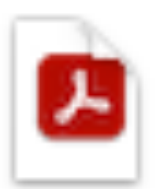

## 🔼 IRB서류.pdf

### 3가지 서류를 작성하여야 합니다.

|   |                                                                                                    |                                                              |                                                                     | 채우기 및                                                | 서명                        |          | <u></u> [АЬ                  | Х             | $\checkmark$ | 0 | _           | •     | Day M                | 명           | lacksquare |
|---|----------------------------------------------------------------------------------------------------|--------------------------------------------------------------|---------------------------------------------------------------------|------------------------------------------------------|---------------------------|----------|------------------------------|---------------|--------------|---|-------------|-------|----------------------|-------------|------------|
|   | •                                                                                                    |                                                              |                                                                     |                                                      | 🚨 개인정                     | 정보수집     | 이용제3자7                       | 배공동의서         | l.pdf        |   |             |       |                      |             |            |
| 홈 | 도구                                                                                                    |                                                              | IRB서류.p                                                             | df                                                   | 개인정보수                     |          |                              |               |              |   | ?           | 로그인   |                      |             |            |
| B | ☆                                                                                                    |                                                              | 3 🔍                                                                 | $\bigcirc$                                           | <u>ا</u>                  | / 1      | F                            | Q             | Í.           | Ð |             |       |                      |             |            |
|   |                                                                                                    | ם ווכ                                                        | 이저나 스기                                                              |                                                      |                           |          | ' <u>=</u> 7                 | 압축' 검색        | H            |   |             |       |                      |             |            |
|   | [개인경]                                                                                                    | 기미원                                                          |                                                                     |                                                      |                           |          |                              |               |              |   |             |       |                      |             |            |
|   | 산학협력단:<br>사항에 대히<br>■ 개인정보                                                                                                    | 은 연구·사업 4<br>여 충분히 읽어<br>수집 및 이용                             | 2행과 관련하여 귀(<br>개보신 후 동의 여무<br>동의(고유식별정보                             | 하의 개인정보를<br>를 체크, 서명하<br>) [**                       |                           |          | Po                           | PDF 내         | 보내기          |   | ~           |       |                      |             |            |
|   | 수집·이용하려는 개인경보의 항목         개인경보의 수집·이용 목적         개인경보 이용기간 및 보유기간           주민등록번호(외국인 등록번호 또는<br>여권번호)         본인식별절차,<br>인건비 및 각종 수당지급         공공기록물관리법에 따른<br>회계서류에 준함           • 귀하께서는 개인경보 제공 및 확용에 거모할 권리가 있습니다. |                                                              |                                                                     |                                                      |                           |          |                              |               |              |   |             |       | 집                    |             |            |
|   | * 귀여째시는 개법정보 제공 및 활용에 거두될 견디가 꼬답니다.<br>거무에 따른 불이익: 위 제공사항은 반드시 필요한 사항으로 거무하실 경우 산학협력단 연구비 및 사업비 지급이 불가<br>능함을 안경도립니다.<br>주민등록번호는 개인정보보호법 제19조, 국세기본법 제68조에 의거 수집 및 이용합니다.                                               |                                                              |                                                                     |                                                      |                           |          |                              |               |              |   |             | PDF 만 | 들기                   |             | ~          |
|   | ▶ 개인정보<br>수집                                                                                                    | ! 수집 및 이용<br>· 이용하려는 기                                       | 등의<br>태인정보의 항목                                                      | ··<br>[*<br>개인정보의                                    | 필수"]<br>레 수집 · 이용 목적      | 개인정      | 보 이용기간 및                     | 보유기간          |              |   | P           | 주석    |                      |             |            |
|   | 이름, 휴(<br>소, 전자<br>경력(기간<br>출을 위한                                                                                                    | 배온, 전화면호<br>위편, 학역(학교<br>, 직위 등), 계<br>· 신용카드 사용<br>는 게이정보 피 | , 직장주소, 자택주<br>2, 전공, 학위 등),<br> 좌정보, 연구비 지<br>응내역 등<br> 과 인 화용에 거보 | 인건비 및 각종<br>한 권리고 이슈!                                | § 수당, 기타 경비 지급            | 83       | 8기록물관리법에<br>회계서류에 준함         | 따른            |              |   | <b>B</b>    | 파일 결합 | 찴                    |             |            |
|   | 거무에                                                                                                    | 다른 불이익: 위<br>농                                               | 역 제공<br>항을 알려드립니다<br>□동의                                            | 사항으<br>참.                                            | 로 거무하실 경우 산학<br>□동의하지 않음. | 협력단 연    | 구비 및 사업비                     | 지급이 불가        |              |   | /_          | 교정    |                      |             |            |
|   | ▶ 개인정보                                                                                                    | 의 제3자 제공                                                     | 동의                                                                  | [*                                                   | 필수"]                      |          |                              |               |              |   | Ū           | 보호    |                      |             |            |
| Þ | 개인정보                                                                                                    | 제공받는자                                                        | 제공하는 개인                                                             | 정보의 항목                                               | 개인정보를 제공받는<br>개인정보 이용목적   | 재의 기     | 개인정보를 제공<br>개인정보 이용기<br>보유기간 | 1는 자의<br> 간 및 |              | ► | <b>F</b>    | 머머리아  |                      |             |            |
|   | 지원기관(<br>무,<br>산업통상<br>회계                                                                                                    | (미래창조과학<br>교육무,<br>상자원무 등)<br>정산 기관                          | 주민등록번호(외금<br>이름, 연락처()<br>실), 주소, 전자<br>연구비 지출을 위<br>용내역 등 관련자      | (인 등록번호),<br>과택,휴대폰,사무<br>루편, 계좌정보,<br>한 신용카드 사<br>료 | 각종 자료 제출                  | ÷        | 공공기록물관리법<br>회계서류에            | 에 따른<br>5항    |              |   |             |       | -                    | 7           |            |
|   | * 귀하께서<br>거무에 (                                                                                                    | 는 개인정보 제<br>파른 불이익: 위<br>농                                   | ·<br>공 및 활용에 거부<br>·<br>제공사항은 반드/<br>·<br>항을 알려드립니다                 | 할 권리가 있습니<br>  필요한 사항으<br>-                          | 니다.<br>:로 거부하실 경우 산학      | 철력단 연    | 구비 및 사업비                     | 지급이 불가        |              |   | <u>ll</u> u | 재우기 ' | 및 서명                 |             |            |
|   | 국가연구                                                                                                    | 개발사업의 관                                                      | 리 등에 관한 규정<br>미동의                                                   | <u>제33주의6</u> 에 의<br>함.                              | 거 제3자에게 제공합니다             | н.       |                              |               |              |   | R           | 추가 도- | 7                    |             |            |
|   | 본인은 본 '                                                                                                    | 개인정보의 수                                                      | 집·이용 교이지 개공                                                         | 88                                                   | 읽고 명확히 이해하였으              | 204.0101 | 동의합니다.                       |               | _            |   |             |       |                      |             |            |
|   |                                                                                                    |                                                              |                                                                     | 2                                                    | 0                         |          |                              |               |              |   |             |       |                      |             |            |
|   |                                                                                                    |                                                              |                                                                     | ¢                                                    | d 93 :                    |          | (2                           | 또는 서명)        |              |   |             |       |                      |             |            |
|   |                                                                                                    |                                                              |                                                                     |                                                      | 충남대학교                     | 1산학      | 협력단징                         | :귀하           | .            |   |             | PDI   | 야시고! 게야!             | 니자서         |            |
|   | 수집하는                                                                                                    | 개인정보(월수                                                      | 정보만 작성하고 니                                                          | 용 추가 가능)                                             |                           | _        |                              |               |              |   |             | PDF   | · 양식과 세락/<br>펴진 및 서명 | ଏ ସାଷ,<br>। |            |
|   | -                                                                                                    | 성명<br>소기과                                                    |                                                                     |                                                      | 수민(외국인)등록번호<br>하이         |          |                              |               |              |   |             |       |                      | ,           |            |
|   |                                                                                                    | 좌정보                                                          |                                                                     | _                                                    | শগ                        |          |                              |               |              |   |             |       |                      |             |            |
|   |                                                                                                    | <u>, -</u><br>주소                                             |                                                                     |                                                      |                           |          |                              |               |              |   |             |       |                      |             |            |
|   | 4                                                                                                    | 후대폰                                                          |                                                                     |                                                      | 이메일                       |          |                              |               |              |   |             |       | 무료 체험판               |             |            |
|   |                                                                                                    |                                                              |                                                                     |                                                      |                           |          |                              |               |              |   |             |       |                      |             |            |
|   |                                                                                                    |                                                              |                                                                     |                                                      |                           |          |                              |               |              |   |             |       |                      |             |            |

## 채우기 및 서명을 사용하여 PDF 문서를 작성합니다.

계좌번호: 참가비를 지급 받으실 계좌를 작성합니다.

모든 칸을 작성합니다.

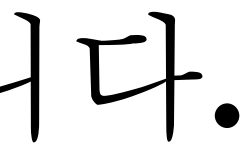

| •     | ● ● IRB서류.pdf |    |                                                         |                           |                                     |                            |                           |                      |                             |                       |                |            |            |   |   |                    |              |                 |     |
|-------|---------------|----|---------------------------------------------------------|---------------------------|-------------------------------------|----------------------------|---------------------------|----------------------|-----------------------------|-----------------------|----------------|------------|------------|---|---|--------------------|--------------|-----------------|-----|
| 10 In | ŝ             | 도구 |                                                         | I                         | RB서류.pdf                            | ×                          | 개                         | 인정보                  | 보수집이                        | 용제3·                  |                |            |            |   |   |                    |              | (               | ?   |
| C     |               | ☆  |                                                         | $\bowtie$                 | $\odot$                             | ٢                          |                           | 4                    | / 8                         |                       | Ģ              |            | Í.         | Ð | > |                    |              |                 |     |
|       | 동의서 ver       |    |                                                         |                           |                                     |                            |                           |                      |                             |                       |                |            |            |   |   | '크기 {              | 압축' 검색       |                 |     |
|       |               |    |                                                         |                           |                                     |                            |                           |                      |                             |                       |                |            |            |   |   | Po F               | PDF 내보내      | 기               |     |
|       |               | 4  | 연구제목                                                    | : 감각정                     | 보의 수집                               | 및 의사                       | 결정 과                      | 정의                   | 신경 기                        | ]전 연                  | 구              |            |            |   |   | F                  | PDF 편집       |                 |     |
|       |               | 1  | l. 나는 본<br>2. 나는 위<br>3. 나는 이                           | 연구의 설<br>험과 이득(<br>이그에 차  | 명문을 읽었으며<br>에 관하여 들었으               | 며 담당 연구<br>으며 나의 질         | 구원과 이어<br>실문에 만족          | 에 대하여<br>주할 만형       | 여 의논하9<br>한 답변을 '           | 렸습니다.<br>얻었습니         | 다.             |            |            |   |   | Ро г               | PDF 만들기      |                 |     |
|       |               | 4  | 4. 나는 이<br>허용하는                                         | 친구에 섬<br>] 연구에서<br>는 범위 니 | 어하는 것에 대<br>서 얻어진 나에<br>태에서 연구자가    | 이어 사업이<br>대한 정.<br>수집하고    | 보를 현행<br>처리하는             | 법입니니<br>법률:<br>데 동의  | 4.<br>과 연구윤<br>빅합니다.        | 리심의위                  | ·원회 구          | 구정이        |            |   |   | <b>F</b> 2         | 주석           |                 |     |
|       |               | :  | <ul> <li>). 나는 남</li> <li>당국, 학</li> <li>비밀로</li> </ul> | 당 연구자<br>1교 당국 1<br>유지되는  | ·나 위임 받은 다<br>및 보건복지부 개<br>나의 개인 신상 | 내리인이 연<br>지정 공용기<br>정보를 직접 | 구를 진행<br> 관생명윤 <br>법적으로 일 | 리위원:<br>리위원:<br>블람하는 | + 결과 관려<br>회가 실태<br>는 것에 동의 | 리를 하는<br>조사를<br>익합니다. | · 경우와<br>하는 경우 | ·보건<br>우에는 |            |   |   | <mark>В</mark> і і | 파일 결합        |                 |     |
|       |               | 6  | 5. 나는 언<br>것이라는<br>7. 나의 서                              | 제라도 이<br>는 것을 압<br>명은 이 동 | 연구의 참여를<br>니다.<br>의서의 사본을           | 철회할 수 ?<br>받았다는 ?          | 있고 이러한<br>것을 뜻하며          | 한 결정<br>미 연구         | 이 나에게<br>참여가 끝              | 어떠한 *                 | 배도 되지<br>이 사본을 | l 않을<br>보관 |            |   |   |                    | 교정           |                 |     |
|       |               | Г  | 하겠습니                                                    | 니다.<br>                   |                                     | .1=1                       |                           |                      |                             |                       | -              |            | ¢.         |   |   |                    | 보호           |                 |     |
|       |               | L  | 연구대상                                                    | AL 28                     | 3 :                                 | 서명                         | ;                         |                      | 서명일                         | 1:                    |                |            |            |   |   | ×<br>Ze ⊨          | PDF 압축       |                 |     |
|       |               |    | 법정대리<br>(픽 0 시)                                         | 인 성명                      | ] :<br>그대사자와의 과                     | 서명<br>계 :                  | :                         |                      | 서명일                         | 1 :                   |                |            |            |   | Г | <u> </u>           | 해우기 및 서      | 명               |     |
|       |               |    | (51.4)                                                  | 21                        | 데이어서는 건                             |                            |                           |                      |                             |                       |                |            |            |   | Ŀ | Low '              |              | 0               |     |
|       |               |    | 입회인                                                     | 성명                        | 9 :                                 | 서명                         | ;                         |                      | 서명일                         | 1:                    |                |            |            |   |   | ×° -               | 추가 도구        |                 |     |
|       |               |    | (월묘시)                                                   |                           |                                     |                            |                           |                      |                             |                       |                |            |            |   |   |                    |              |                 |     |
|       |               |    | 연구책임                                                    | 자 성명                      | 8 :                                 | 서명                         | :                         |                      | 서명일                         | 일 :                   |                |            |            |   |   |                    |              |                 |     |
|       |               |    |                                                         |                           |                                     |                            |                           |                      |                             |                       |                |            |            |   |   |                    |              |                 |     |
|       |               |    |                                                         |                           |                                     |                            |                           |                      |                             |                       |                |            |            |   |   |                    | PDF 양식<br>편집 | 과 계약서<br>집 및 서명 | 작성, |
|       |               |    |                                                         |                           |                                     |                            |                           |                      |                             |                       |                | _          |            |   |   |                    |              |                 |     |
|       |               |    |                                                         |                           |                                     |                            |                           |                      |                             |                       |                | 충남         | 대학교<br>경윤리 |   |   |                    | 导道           | 료 체험판           |     |
|       |               | _  | _                                                       | _                         |                                     | _                          |                           | _                    |                             | _                     | _              | भि         | 원장인        |   |   |                    |              |                 |     |

## 채우기 및 서명을 사용하여 PDF 문서를 작성합니다.

로그인

 $\sim$ 

 $\sim$ 

### 연구대상자 부분만 작성합니다.